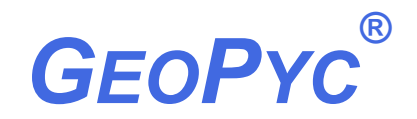

**ENVELOPE DENSITY ANALYZER** 

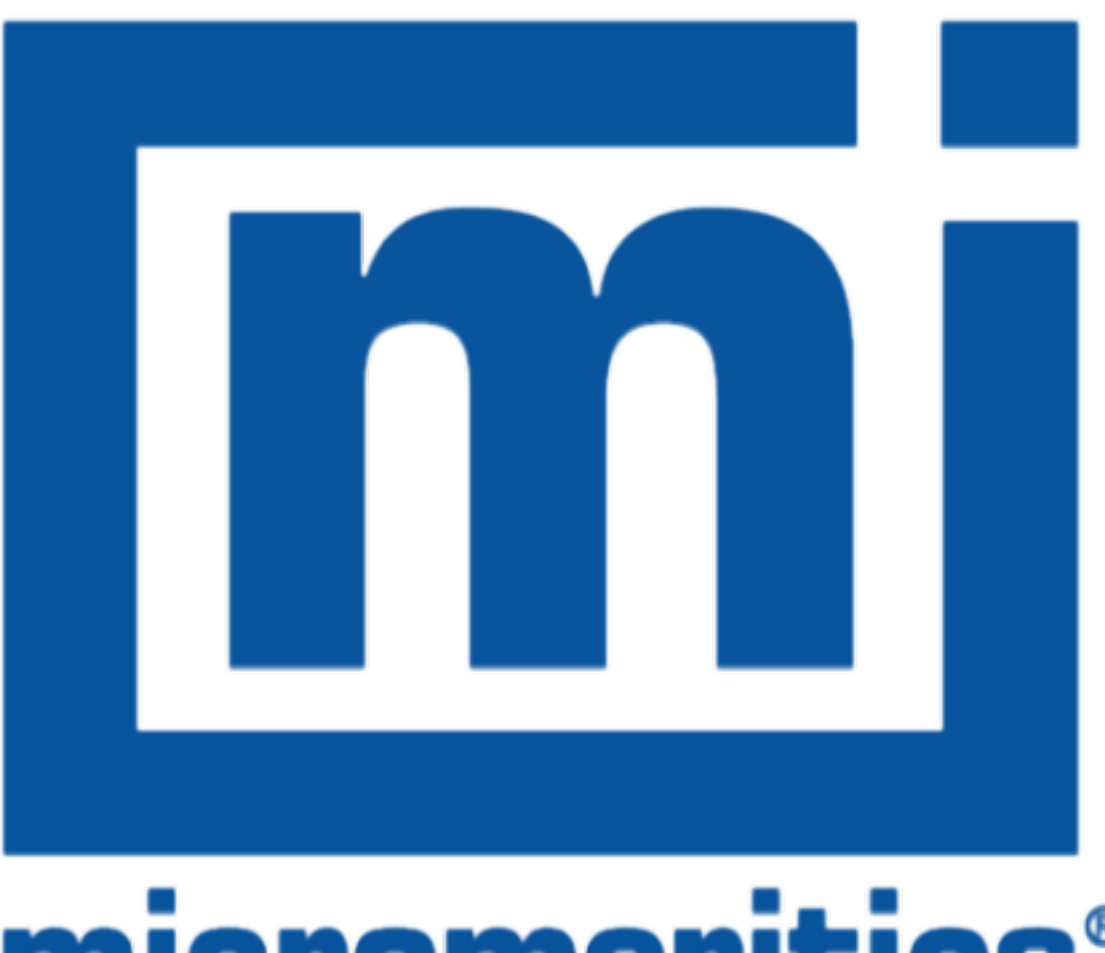

# micromeritics®

**TRANSDUCER CALIBRATION USER GUIDE** 

136-42808-01 Dec 2016 (Rev A)

# CONTACT US

#### **Micromeritics Instrument Corporation**

4356 Communications Drive Norcross, GA / USA / 30093-2901 Phone: 1-770-662-3696 Fax: 1-770-662-3696

www.Micromeritics.com

-----

#### **U.S. Inquiries**

U.S. Sales Phone: 1-770-662-3636

USSales@Micromeritics.com

-----

#### **Quotes, Orders, and Customer Satisfaction**

Customer Service Phone: 1-770-662-3636

Orders@Micromeritics.com

\_\_\_\_\_

#### **U.S. Instrument Service Department**

U.S. Service Department Phone: 1-770-662-3666

Service.Helpdesk@Micromeritics.com

\_\_\_\_\_

#### **Micromeritics Scientific Services**

**Customer Support Portal** 

http://techsupport.micromeritics.com/portal

# mi micromeritics<sup>®</sup>

# **Table of Contents**

| Contact Us                                         | i     |
|----------------------------------------------------|-------|
| 1 Introduction                                     | 1-1   |
| Kit Contents                                       |       |
| Tool Assembly and Installation                     |       |
| Force Transducer Calibration Tool                  |       |
| Displacement Verification Tool                     |       |
| 2 Force Transducer Calibration for the 1360 GeoPyc | 2 - 1 |
| Modes of Operation                                 | 2 - 1 |
| Force Transducer Calibration                       |       |
| Force Calibration and Verification of Accuracy     |       |
| GeoPyc 1360 Force Verification Worksheet           |       |
| Force Calibration Report Example                   |       |
| Displacement Measurement Verification              |       |
| Envelope Density Report Example                    |       |
| 3 Transducer Calibration for the 1365 GeoPyc       | 3 - 1 |
| Force Calibration and Verification of Accuracy     |       |
| Force Calibration Report Example                   |       |
| Displacement Measurement Verification              |       |
| Envelope Density Report Example                    |       |

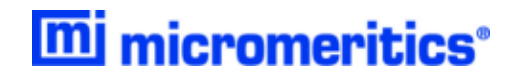

# **Blank Page**

# **1** INTRODUCTION

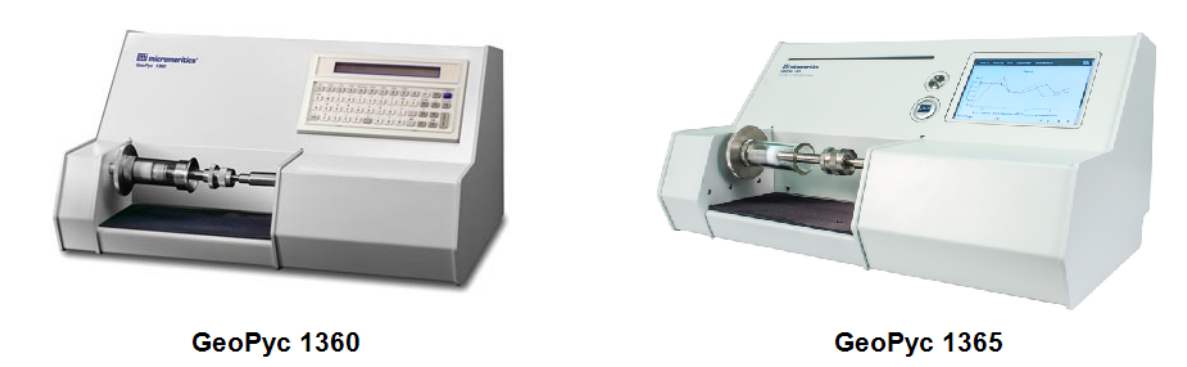

This User Guide contains information for:

- Tool Assembly and Installation on the next page
- Force Transducer Calibration for the 1360 GeoPyc on page 2 1
- Transducer Calibration for the 1365 GeoPyc on page 3 1

#### **KIT CONTENTS**

Tools are packed in a wooden case. Return the tools to the case after each use for safekeeping. Notify Micromeritics immediately if the kit is missing any of the following items:

- tool for calibrating the force transducer and verifying its accuracy
- · tool for verifying the displacement measurement
- · instructions for performing each procedure

#### CONVENTIONS USED IN THIS MANUAL

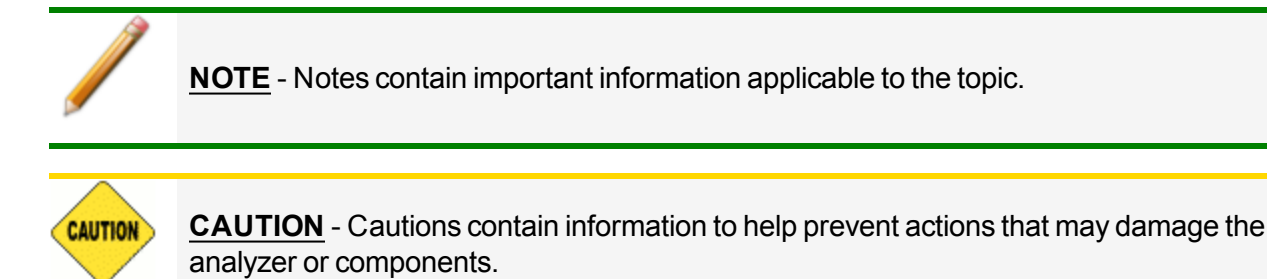

#### TOOL ASSEMBLY AND INSTALLATION

#### Force Transducer Calibration Tool

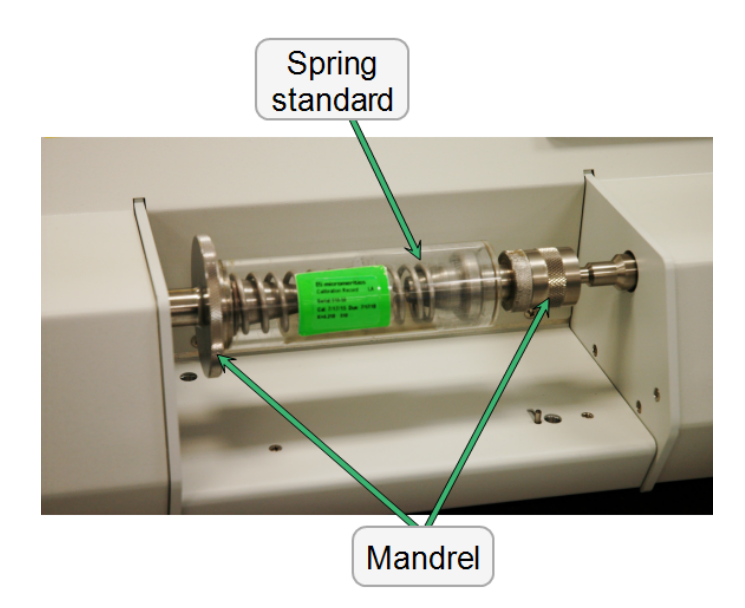

- 1. Attach the base of the force calibration tool to the face plate (left side threaded mandrel). Tighten firmly
- 2. Attach the spring plunger of the force calibration tool to the cell coupling (right side threaded mandrel). Tighten firmly.

#### DISPLACEMENT VERIFICATION TOOL

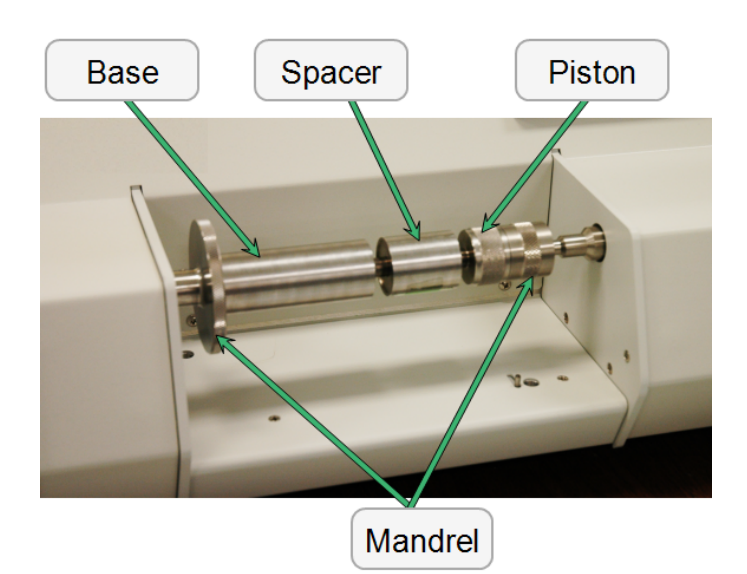

- 1. If using a spacer, insert the spacer onto the piston, otherwise skip this step.
- 2. Insert the piston into the base.
- 3. Attach the base to the left threaded mandrel and the piston to the right threaded mandrel.
- 4. Tighten firmly.

### **2** Force Transducer Calibration for the **1360** GeoPyc

#### **MODES OF OPERATION**

mi micromeritics<sup>®</sup>

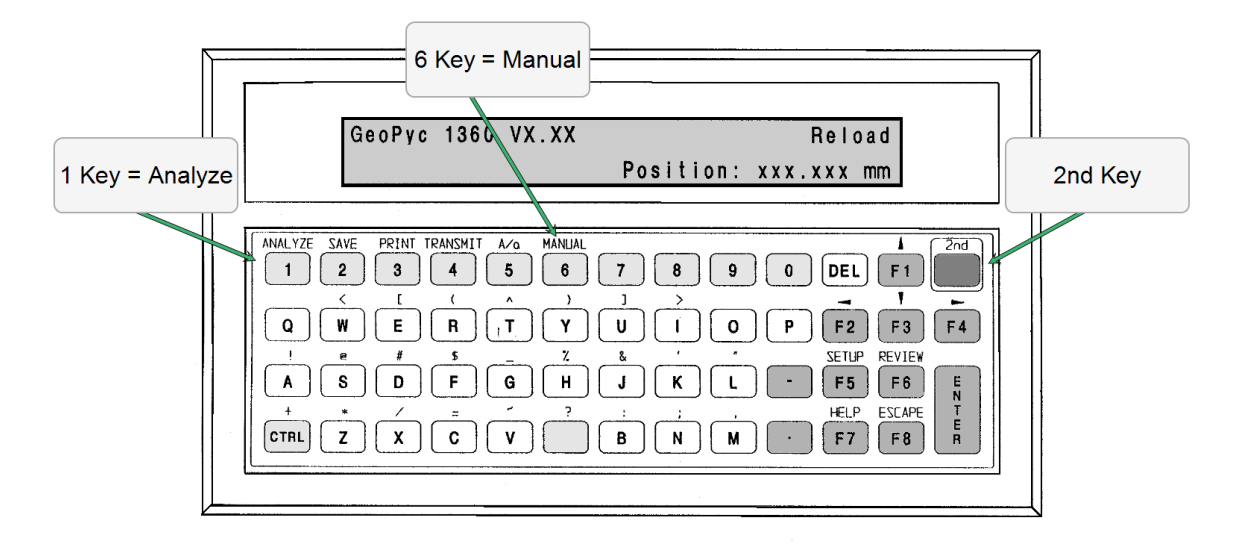

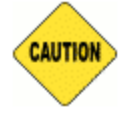

Manual Mode is intended for diagnostic procedures only. To avoid damage to the analyzer, do not perform manual operations when a chamber or plunger is mounted on the analyzer.

#### **Modes of Operation**

| Mode    | Used to                                                                                                    | How to Access                                                      |
|---------|----------------------------------------------------------------------------------------------------|--------------------------------------------------------------------|
| Analyze | <ul> <li>perform analyses</li> <li>verify the displacement measurement of the analyzer</li> </ul>                                    | press the <b>2nd</b> key, then press the <b>1</b><br>[Analyze] key |
| Manual  | <ul> <li>run maintenance and service dia-<br/>gnostic procedures</li> <li>calibrate and verify the force trans-<br/>ducer</li> </ul> | press the <b>2nd</b> key, then press the <b>6</b><br>[Manual] key  |

#### FORCE TRANSDUCER CALIBRATION

- 1. Install the force calibration tool. See <u>Tool Assembly and Installation on page 1 2</u>.
- 2. Display the *Reload* prompt.
- 3. Access *Manual* mode (press the **2nd** key, then press the **6** [Manual] key).
- 4. Perform the tasks associated with each prompt as they are displayed.

**Calibrate the Force Transducer Prompts** 

| MANUAL Prompt                                                             | Tasks                                                                                                    |
|---------------------------------------------------------------------------|----------------------------------------------------------------------------------------------------|
| Agitator: OffPlunger: OffHomeForce: [xxx.xx] NPosition: xxx.xx mm         | Press ENTER.                                                                                                    |
| Which operation? Manual<br>Calibrate Force Transducer                     | Use the <b>F2</b> or <b>F4</b> [left or right] arrow key to nav-<br>igate to <i>Calibrate Force Transducer</i> . Press<br><b>ENTER</b> .                                                                                                    |
| Spring Constant:Manual0.00000 N/mm                                        | Enter the value of the spring constant for the force calibration tool being used. Press <b>Enter</b> .                                                                                                    |
| Remove chamber from instrument.<br>[ESC] to cancel or [Enter] to continue | Remove the chamber (if installed). Press ENTER.                                                                                                    |
| Please mount spring standard.<br>[ESC] to cancel or [Enter] to continue   | Install the calibration assembly without the spacer.<br>Press <b>ENTER</b> .                                                                                                    |
| Agitator: Off Plunger: Off Home<br>Force: [xxx.xx] N Position: xxx.xx mm  | Press ENTER.<br>The analyzer pushes the piston into the force<br>calibration tool to compress the spring. The LCD<br>displays increasing <i>Force</i> and <i>Position</i> readings.<br>The piston then incrementally decompresses the<br>spring. The LCD then displays decreasing <i>Force</i><br>and <i>Position</i> readings.<br>When the piston reaches the home position,<br>calibration is compete and the display returns to<br><i>Manual</i> mode. |
| Which operation? Manual<br>Print Calibration Force Report                 | <ul> <li>Press ENTER to generate the report. Verify that the:</li> <li>Slope has been calculated. Typically, this value is between 0.005 and 0.010; however, this value is not critical.</li> <li>Standard Deviation is between 0.0 and 4.0.</li> <li>Number of counts deviation at home position is</li> </ul>                                                                                                    |

mi micromeritics<sup>®</sup>

Calibrate the Force Transducer Prompts (continued)

| MANUAL Prompt                    |                    | Tasks                                                                                          |
|----------------------------------|--------------------|------------------------------------------------------------------------------------------------|
|                                  |                    | zero (± 5).                                                                                    |
| GeoPyc 1360 Vx.xx<br>Position: x | Reload<br>xx.xx mm | Press <b>ESCAPE</b> to return to the <i>Reload</i> prompt.<br>Remove the calibration assembly. |

#### FORCE CALIBRATION AND VERIFICATION OF ACCURACY

- 1. Install the force calibration tool. See <u>Tool Assembly and Installation on page 1 2</u>.
- 2. Display the *Reload* prompt.
- 3. Access *Manual* mode(press the **2nd** key, then press the **6** [Manual] key).
- 4. Use the following table to perform the tasks associated with each prompt as they are displayed, and use a copy of the <u>GeoPyc 1360 Force Verification Worksheet on page 2 - 6</u> to record the task results on the indicated line number on the worksheet.

Force Transducer - Verify Accuracy

| Manual Prompt                                                     | Tasks                                                                                                    |
|-------------------------------------------------------------------|----------------------------------------------------------------------------------------------------|
| Agitator: OffPlunger: OffHomeForce: [xxx.xx] NPosition: xxx.xx mm | Press ENTER.                                                                                               |
| Which operation? Manual<br>Move the number of steps (+ or -)      | Use the right arrow ( <b>F4</b> ) key to select <i>Move Number</i> of Steps (+ or -). Press <b>ENTER</b> . |
| Steps to move:Manual17,200 steps                                  | Enter <i>17,200.</i> Press <b>ENTER</b> . The mechanism will move to the left, then stop.                  |
| Agitator: OffPlunger: OffHomeForce: [xxx.xx] NPosition: xxx.xx mm | Record the <i>Force</i> value for 17,200 steps (Line 1).<br>Press <b>ENTER</b> .                           |
| Which operation?ManualMove the number of steps (+ or -)           | Use the right arrow ( <b>F4</b> ) key to select <i>Move Number</i> of Steps (+ or -). Press <b>ENTER</b> . |
| Steps to move: Manual<br>-200 steps                               | Enter -200. Press <b>ENTER</b> . The mechanism will move to the right, then stop.                          |
| Agitator: OffPlunger: OffHomeForce: [xxx.xx] NPosition: xxx.xx mm | Record the <i>Force</i> value for 17,000 steps (Line 2).<br>Press <b>ENTER</b> .                           |
| Which operation?ManualMove the number of steps (+ or -)           | Use the right arrow ( <b>F4</b> ) key to select <i>Move Number</i> of Steps (+ or -). Press <b>ENTER</b> . |
| Steps to move:<br>-9000 steps                                     | Enter -9000. Press <b>ENTER</b> . The mechanism will move to the right, then stop.                         |
| Agitator: OffPlunger: OffHomeForce: [xxx.xx] NPosition: xxx.xx mm | Record the <i>Force</i> value for 8,000 steps (Line 3).<br>Press <b>ENTER</b> .                            |
| Which operation? Manual<br>Move to Home                           | Use the left arrow ( <b>F2</b> ) key to select <i>Move to Home</i> .<br>Press <b>ENTER</b> .               |
| Agitator: OffPlunger: OffHomeForce: [xxx.xx] NPosition: xxx.xx mm | Press ENTER.                                                                                               |
| Which operation? Manual<br>Move the number of steps (+ or -)      | Use the right arrow ( <b>F4</b> ) key to select <i>Move Number</i> of Steps (+ or -). Press <b>ENTER</b> . |

# mi micromeritics<sup>®</sup>

- 5. Repeat the steps for obtaining the *Force* value for 17,200 steps, 17,000 steps, and 8,000 steps three more times. Record the values in the Run #2, #3, and #4 columns.
- 6. After all four data sets have been entered, press **ESCAPE** to return to the *Reload* prompt.
- 7. Calculate the difference between the value of *Force at 17,000* steps (Line 2) and the value of *Force at 8,000* steps (Line 3). Enter the difference in the *Force Difference* field (Line 4).
- 8. Perform the calculation for each run and record the results for each run.
- 9. For each run, divide the *Force Difference* (Line 4) by 23.8125 mm. Record the result as the *Calibration Factor* (Line 5).
- 10. Add the four values recorded on line 5 (*Calculation Factor*) then divide the sum by 4 (number of runs). Record the result as the *Average Calibration Factor*.

The maximum allowable deviation for a *Calibration Factor* is  $\pm$  5% of the *Average Calibration Factor*.

Average Calibration Factor  $\times$  1.05 = Maximum Allowable Upper Limit Average Calibration Factor  $\times$  0.95 = Maximum Allowable Lower Limit

The *Calibration Factor* for each run (Line 5) must be within the maximum allowable upper and lower limits.

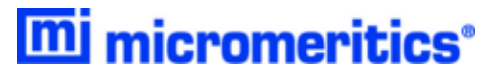

#### GEOPYC 1360 FORCE VERIFICATION WORKSHEET

Instrument Serial Number:

Transducer Calibration Tool Serial Number:

Transducer Calibration Tool K Factor:

|   | Line Number                                | Run #1 | Run #2 | Run #3 | Run #4 |
|---|--------------------------------------------|--------|--------|--------|--------|
| 1 | Force at 17,200 steps                      |        |        |        |        |
| 2 | Force at 17,000 steps                      |        |        |        |        |
| 3 | Force at 8,000 steps                       |        |        |        |        |
| 4 | Force difference<br>(line 2 - line 3)      |        |        |        |        |
| 5 | Calibration Factor K<br>(line 4 ÷ 23.8125) |        |        |        |        |

Total Calibration Factors (add the 4 values on line 5)

Average Calibration Factor (divide total of Calibration Factors by 4)

The Calibration Factor for each of the four runs must be within  $\pm$  5% of the Average Calibration Factor.

| Signed: |  |  |
|---------|--|--|
| Date:   |  |  |

#### FORCE CALIBRATION REPORT EXAMPLE

|                  |                                       | GeoPyc 1360 <sup>-</sup><br>Force Calibratio | VX.XX<br>n Report |                |                       |
|------------------|---------------------------------------|----------------------------------------------|-------------------|----------------|-----------------------|
| Instrum          | MAL                                   |                                              |                   | Date:<br>Time: | 1/06/2002<br>16:07:32 |
| Spring           | Constant: 4.3050                      | 0 N/mm                                       |                   |                |                       |
| Point            | Displacement                          | Spring Force                                 | Force Sensor      | :              |                       |
| #                | Counts                                | N                                            | Reading           |                |                       |
|                  |                                       | 106 0                                        | 40775             |                |                       |
|                  | 17027                                 | 126.3                                        | 49775             |                |                       |
| 2                | 16283                                 | 11/./                                        | 48/30             |                |                       |
| 3                | 14705                                 | 109.1                                        | 4/095             |                |                       |
| 4                | 14/95                                 | 100.8                                        | 40085             |                |                       |
| 5                | 12207                                 | 94.4                                         | 43041             |                |                       |
| 5                | 10562                                 | 03.0<br>7E 1                                 | 44098             |                |                       |
|                  | 11010                                 | /5.1<br>66 7                                 | 43570             |                |                       |
| 8                | 11019                                 | 00./<br>F0 /                                 | 42552             |                |                       |
| 9                | 10221                                 | 50.4                                         | 41343             |                |                       |
| TO               | 10331                                 | 20.1                                         | 40555             |                |                       |
| Slope            | (force sensor cal                     | libration factor)                            | : 0.0082          | <b>\</b>       |                       |
| Standa           | rd Deviation:                         |                                              | 0.2654            |                |                       |
| Number           | of displacement                       | cycles:                                      | 6827              |                |                       |
| Number           | of counts deviat                      | ion at home posi                             | tion: 0           |                |                       |
| Curren<br>Curren | t date and time:<br>t displacement cy | 06/03/2002<br>cles: 11519                    | , 10:50:21        |                |                       |

- The Slope value is not critical, but is usually between .005 and .01.
- The Standard Deviation value must be between 0.0 and 4.0.
- The Number of counts deviation at home position value must be  $0 (\pm 5)$ .

#### DISPLACEMENT MEASUREMENT VERIFICATION

- 1. Install the displacement verification tool without the spacer. See <u>Tool Assembly and Install</u><u>ation on page 1 2</u>.
- 2. Display the *Reload* prompt.
- 3. Access Analysis mode (press the **2nd** key, then press the **1** [Analyze] key).
- 4. Perform the tasks associated with each prompt as they are displayed:

**Displacement Measurement Verification Prompts** 

| ANALYZE Prompt                                                             | Tasks                                                                                                    |
|----------------------------------------------------------------------------|----------------------------------------------------------------------------------------------------|
| Analysis Type? Analyze<br>Sample                                           | Press ENTER to accept Sample.                                                                                                    |
| Sample ID: Analyze                                                         | Enter the length (mm) of the spacer to be used. Press <b>ENTER</b> .                                                                                                    |
| Customer ID: Analyze                                                       | [Optional] Enter the customer identification. Press <b>ENTER</b> .                                                                                                    |
| Operator ID: Analyze                                                       | Enter the operator identification. Press ENTER.                                                                                                    |
| Sample Weight: Analyze 1.00000 g                                           | Enter 1.0. Press ENTER.                                                                                                    |
| Absolute density: Analyze 0.00000 g/cm <sup>3</sup>                        | Press <b>ENTER</b> to accept the default value of 0.0.                                                                                                    |
| Which Zero Depth Set?AnalyzeZero Depth Set 0                               | Press <b>ENTER</b> to accept the default value of 0.0.                                                                                                    |
| Blank data source?AnalyzeRun blank now                                     | Select Run blank now. Press ENTER.                                                                                                    |
| Number of cycles:Analyze10                                                 | Enter 10. Press ENTER.                                                                                                    |
| Consolidation force:Analyze100.00000 Newtons100.00000 Newtons              | Enter 100. Press ENTER.                                                                                                    |
| Conversion factor: Analyze 1.00000 cm <sup>3</sup> /mm                     | Enter 1.0. Press ENTER.                                                                                                    |
| Press [Enter] to start sample analysis or [ESC] to cancel                  | Press ENTER.                                                                                                    |
| Blank Cycles 0 of 10 Wt[x]=x.xxx g<br>Force: [xxx.xx] N Position xxx.xx mm | The number of compression cycles displays, starting with <i>Blank cycles 0 of 10</i> . After 10 cycles (10 of 10), the piston returns to the home position and the operator is prompted to load the sample. |

#### **Displacement Measurement Verification Prompts (continued)**

| ANALYZE Prompt                                                              | Tasks                                                                                                    |
|-----------------------------------------------------------------------------|----------------------------------------------------------------------------------------------------|
| Add sample and press [Enter] to con-<br>tinue to [ESC] to cancel.           | Remove the displacement tool. Reassemble and reinstall the displacement tool with the spacer. Press <b>ENTER</b> .                                                                    |
| Sample Cycles 0 of 10 Wt[x]=x.xxx g<br>Force: [xxx.xx] N Position xxx.xx mm | The display updates the number of sample cycles start-<br>ing with 0 of 10. After 10 cycles (10 of 10), verification<br>is complete and the piston returns to the home pos-<br>ition. |
| Average volume:xx.xxxxx g/cm3Std. Dev.:xx.xxxxx                             | The average volume and standard deviation are displayed. Press <b>ENTER</b> to return to the <i>Reload</i> position.                                                                  |

- 5. Press the 2nd key and the 3 [*Print*] key. Press ENTER.
- 6. Use the arrow keys to select *Report*. Press **ENTER**.
- 7. Verify the results:
  - a. The *Blank Counts* column should display 10 numbers. The difference between the highest and lowest numbers must be no more than 20.
  - b. The *Sample Counts* column should display 10 numbers. The difference between the highest and lowest numbers must be no more than 20.
  - c. The Average Envelope Volume value should be the same as the actual length of the spacer (±0.053).

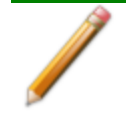

Although indicated as a volume, the number displayed in this field is actually the *measured length* of the spacer.

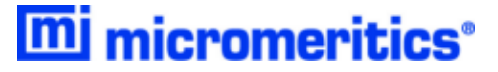

#### **ENVELOPE DENSITY REPORT EXAMPLE**

|                  |                      | E                      | GeoPyc 130<br>nvelope Dens | 50 VX.XX<br>sity Report   |                          |                       |
|------------------|----------------------|------------------------|----------------------------|---------------------------|--------------------------|-----------------------|
| Instru<br>Operat | ument: MA<br>cor: BP | L<br>M                 |                            |                           | Date:<br>Time:           | 1/06/2002<br>16:07:32 |
| Custon<br>Sample | mer: MA<br>8: 38     | L<br>.1267 SPACE       | IR                         | Absolute D<br>Sample Weig | ensity: 0.00<br>ht: 1.00 | 00 g/cm3<br>00 g      |
| Blank            | Data Set             | : Inte                 | rnal                       | Blank Data                | Source: Inte:            | rnal                  |
| Prepar           | ation Cy             | cles: 2                |                            | Measured Cy               | Cles: 2                  |                       |
| Chambe           | er Diamet            | er: 19.1<br>Eorgo: 100 | 000 mm                     | Zero Deptn:               | 40.6                     | 029 mm                |
| Consol           |                      | FOICE: 100.            | 0000 N                     |                           | Factor: 1.00             |                       |
|                  |                      |                        |                            |                           |                          |                       |
| Cycle            | Blank                | Sample                 | Volume                     | Deviation                 | Density                  | Deviation             |
| #                | Counts               | Counts                 | cm3                        | cm3                       | g/cm3                    | g/cm3                 |
| 1                | 20994                | 6584                   | 38.1264                    | -0.0015                   | 0.0262                   | 0.0000                |
| 2                | 20994                | 6582                   | 38.1317                    | 0.0037                    | 0.0262                   | -0.0000               |
| 3                | 20993                | 6583                   | 38.1264                    | -0.0015                   | 0.0262                   | 0.0000                |
| 4                | 20995                | 6583                   | 38.1317                    | 0.0037                    | 0.0262                   | -0.0000               |
| 5                | 20993                | 6583                   | 38.1264                    | -0.0015                   | 0.0262                   | 0.0000                |
| 6                | 20994                | 6583                   | 38.1291                    | 0.0010                    | 0.0262                   | -0.0000               |
| 7                | 20994                | 6583                   | 38.1291                    | 0.0010                    | 0.0262                   | -0.0000               |
| 8                | 20994                | 6584                   | 38.1264                    | -0.0015                   | 0.0262                   | 0.0000                |
| 9                | 20994                | 6583                   | 38.1291                    | 0.0010                    | 0.0262                   | -0.0000               |
| 10               | 20993                | 6584                   | 38.1238                    | -0.0042                   | 0.0262                   | 0.0000                |
|                  |                      |                        |                            |                           |                          |                       |
|                  |                      |                        |                            |                           |                          |                       |
| Average          | e Envelop            | e Volume:              | 38.1280 cm3                | Standa                    | rd Deviation             | : 0.0025              |
| Average          | e Envelop            | e Density:             | 0.0262 g/c                 | m3 Standa                 | rd Deviation             | : 0.0000              |
| Specifi          | lc Pore V            | olume:                 | 0.0000 cm3                 | /g Percen                 | t Porosity:              | 0.000 %               |
| Percent          | : Sample             | Volume:                | 164.452 %                  |                           |                          |                       |
|                  |                      |                        |                            |                           |                          |                       |

- The Average Envelope Volume field is indicated as a volume. This number is actually the measured length of the spacer. This number must match the known length of the spacer ±0.053 mm.
- In the *Blank Counts* column and the *Sample Counts* column, the difference between the highest value and the lowest value in that column must be 20 or less.

# **3** TRANSDUCER CALIBRATION FOR THE **1365** GEOPYC

#### FORCE CALIBRATION AND VERIFICATION OF ACCURACY

The purpose of this test is to calibrate and verify the force transducer.

- 1. On the main menu, tap *Maintenance*, then tap **ADVANCED**.
- 2. Select the Allow force calibration checkbox. Tap OK.
- 3. On the main menu, tap *GeoPyc*.
- 4. Tap the SOP drop-down box and select Force Calibration.
- 5. In the *Spring Constant* field, enter the spring constant located on the label of the force calibration tool.
- 6. Install the force calibration tool. See <u>Tool Assembly and Installation on page 1 2</u>.
- 7. Tap START.
- 8. Upon completion of the analysis, tap *Records* on the main menu.
- 9. Select *Force Calibration* to view the report.
- 10. On the report, verify that the:
  - a. Standard Deviation is between 0.0 and 4.0, and
  - b. *Percent Error* field is within ±5%.
- 11. To remove the Force Calibration option from the SOP drop-down list:
  - a. On the main menu, tap Maintenance, then tap ADVANCED.
  - b. Select the Allow force calibration option to remove the checkmark. Tap OK.

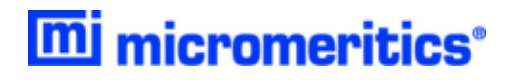

FORCE CALIBRATION REPORT EXAMPLE

| ÷                                                                                                    |                                                                                                    |                                                                                                    |                                                                                                    |                                                                                                    |                                                                                                    |
|----------------------------------------------------------------------------------------------------|----------------------------------------------------------------------------------------------------|----------------------------------------------------------------------------------------------------|----------------------------------------------------------------------------------------------------|----------------------------------------------------------------------------------------------------|----------------------------------------------------------------------------------------------------|
|                                                                                                    | F                                                                                                    | orce Calibratio                                                                                                    | n Report                                                                                                    |                                                                                                    |                                                                                                    |
| Instrument                                                                                                    | GeoPyc                                                                                                    | versid                                                                                                    | on 1.00                                                                                                    |                                                                                                    |                                                                                                    |
|                                                                                                    |                                                                                                    |                                                                                                    |                                                                                                    |                                                                                                    |                                                                                                    |
| Started                                                                                                    | Sep 19, 2016 2:18 PM                                                                                                    | Sprin                                                                                                    | g constant 4.218                                                                                                    | 30 N/mm                                                                                                    |                                                                                                    |
| Completed                                                                                                    | Sep 19, 2016 2:19 PM                                                                                                    |                                                                                                    |                                                                                                    |                                                                                                    |                                                                                                    |
| Report time                                                                                                    | Sep 20, 2016 4:39 PM                                                                                                    |                                                                                                    |                                                                                                    |                                                                                                    |                                                                                                    |
| Slope                                                                                                    | 140.310 N/V                                                                                                    | Stand                                                                                                    | lard deviation 0.26                                                                                                    | 5 N                                                                                                    |                                                                                                    |
| Displacement cycles                                                                                                    | 38                                                                                                    | Curre                                                                                                    | nt displacement 50<br>s                                                                                                    |                                                                                                    |                                                                                                    |
| 1.55 -                                                                                                    |                                                                                                    |                                                                                                    |                                                                                                    |                                                                                                    |                                                                                                    |
| 1.55-<br>1.55-<br>1.45-<br>1                                                                                                    | • <u>•</u> •                                                                                                    | 5<br>Poir<br>Force readin                                                                                                    | t≇<br>9                                                                                                    | ,                                                                                                    | 9                                                                                                    |
| 1.55 -<br>1.55 -<br>1.45 -<br>1<br>Point #                                                                                                    | Displacement (counts)                                                                                                    | 5<br>Force readin                                                                                                    | f#<br>Force (N)                                                                                                    | Force reading (V)                                                                                                    | 9                                                                                                    |
| 1.55-<br>1.45-<br>1.45-<br>1<br>Point #                                                                                                    | Jisplacement (counts)                                                                                                    | 5 Poir<br>Force readin<br>11721                                                                                                    | Porce (N)<br>127-                                                                                                    | Force reading (V)                                                                                                    | 1.89                                                                                                    |
| 1.55<br>1.5<br>1.5<br>1.45<br>1<br>1<br>1<br>1<br>1<br>1<br>1<br>1<br>1<br>1<br>1<br>1<br>1<br>1<br>1<br>1<br>1<br>1<br>1                                                                                                    | n japlacement (counts)                                                                                                    | 5 Poin<br>Force readin<br>11721<br>11103                                                                                                    | 19<br>Force (N)<br>127-<br>120-                                                                                                    | Force reading (V)                                                                                                    | 9<br>189<br>184                                                                                                    |
| Point #                                                                                                    | Displacement (counts)                                                                                                    | 5<br>■ Force Poin<br>Force reading<br>11721<br>11103<br>10484<br>9855                                                                                                    | f#<br>Force (N)<br>127.<br>120.<br>113.<br>113.                                                                                                    | Force reading (V)                                                                                                    | 189<br>184<br>179                                                                                                    |
| 133<br>1.5<br>1.5<br>1.5<br>1.5<br>1.5<br>1.5<br>1.5<br>1.5<br>1.5<br>1.5                                                                                                    | r j r                                                                                                    | 5 Pair<br>Force readin<br>11721<br>11103<br>10484<br>9865<br>9247                                                                                                    | Force (N)<br>127.<br>120.<br>120.<br>100.<br>100.<br>1 | Force reading (V)                                                                                                    | 9<br>1.89<br>1.84<br>1.79<br>1.74<br>1.79<br>1.74                                                                                                    |
| 135<br>1.5<br>1.5<br>1.5<br>1<br>1<br>1<br>1<br>1<br>1<br>1<br>2<br>2<br>3<br>3<br>4<br>4<br>5<br>5<br>6                                                                                                    | Displacement (counts)                                                                                                    | 5 Period<br>Force readin<br>11721<br>11103<br>10484<br>9865<br>9247<br>8628                                                                                                    | Force (M)<br>127<br>120<br>120<br>120<br>120<br>120<br>120<br>120<br>120                                                                                                    | Force reading (V)                                                                                                    | 9<br>1.89<br>1.84<br>1.70<br>1.74<br>1.70<br>1.74<br>1.69<br>1.64                                                                                                    |
| 135<br>1.5<br>1.5<br>1.5<br>1.5<br>1<br>145<br>1<br>1<br>1<br>2<br>2<br>3<br>3<br>4<br>4<br>5<br>5<br>6<br>6<br>7                                                                                                    | r 3 r                                                                                                    | 5 Peri<br>Force readin<br>11721<br>11103<br>10484<br>9865<br>9247<br>8628<br>8009                                                                                                    | 7<br>Force (N)<br>127-<br>120-<br>118-<br>107-<br>991<br>922<br>85-<br>85-<br>85-<br>85-<br>85-<br>85-<br>85-<br>85-                                                                                                    | Force reading (V)                                                                                                    | 9<br>1.89<br>1.84<br>1.79<br>1.74<br>1.69<br>1.64<br>1.59                                                                                                    |
| 1.5         1.5           1.45         1           1         1           1         1           1         1           1         1           1         1           1         1           1         1           1         1           1         1           1         1           1         1           1         1           1         1           1         1           1         1           1         1           1         1           1         1           1         1           1         1           1         1           1         1           1         1           1         1           1         1           1         1           1         1           1         1           1         1           1         1           1         1           1         1           1         1           1         1< | r 3 r                                                                                                    | 5 Per<br>■ Force readin<br>11721<br>11103<br>10484<br>9865<br>9247<br>8628<br>8009<br>7390                                                                                                    | 7<br>Force (N)<br>1227<br>1280<br>1182<br>1182<br>1182<br>1182<br>1182<br>1182<br>1182                                                                                                    | Force reading (V)                                                                                                    | 9<br>1.89<br>1.84<br>1.79<br>1.74<br>1.69<br>1.64<br>1.59<br>1.54                                                                                                    |
| Point #                                                                                                    | Isplacement (counts)                                                                                                    | € Per<br>■ Force reselve<br>11721<br>11103<br>10484<br>9865<br>9247<br>8628<br>8009<br>7390<br>6771                                                                                                    | Force (N)<br>Force (N)<br>127-<br>120-<br>132-<br>132-<br>13   | Ferce reading (V)           4           4           4           4           7           7           8           9           10           11           12                                                   | 189<br>184<br>1.79<br>1.74<br>1.69<br>1.64<br>1.59<br>1.54<br>1.59                                                                                                    |
| 135<br>1.5<br>1.5<br>1.5<br>1.5<br>1.5<br>1.5<br>1.5<br>1.                                                                                                    | Displacement (counts)                                                                                                    | € Per Per Per Per Per Per Per Per Per Per                                                                                                    | Force (M)<br>Force (M)<br>127-<br>120-<br>132-<br>132-<br>13   | Force reading (V)           4           4           4           4           5           6           7           7           8           9           10           11           12           13           14 | 189<br>184<br>179<br>174<br>169<br>164<br>159<br>154<br>149<br>145                                                                                                    |
| 1.5           1.5           1.5           1.5           1           2           3           4           5           6           7           8           9           10                                                                                                    | Displacement (counts)                                                                                                    | Porce (N)     Porce (N)     Porce (N)                                                                                                    | Ferce (N)  Ferce (N)  Ferce (N)  Ferce (N)  Ferce (N)                                                                                                    | Force reading (V)           4           4           4           4           4           5           Force (N)                                                                                              | 189<br>184<br>179<br>174<br>169<br>164<br>159<br>154<br>149<br>145<br><b>Force (V)</b>                                                                                    |
| 1.5<br>1.5<br>1.5<br>1.5<br>1.5<br>1.5<br>1.5<br>1.5                                                                                                    | Displacement (counts)                                                                                                    | Force (N)     Force (N)     Force (N)                                                                                                    | Force (N)  Force (N)  Force (N)  Force (N)  Force (N)  Force (N)                                                                                                    |                                                                                                    | 9<br>189<br>184<br>179<br>174<br>169<br>164<br>159<br>164<br>159<br>154<br>159<br>154<br>159<br>154<br>159<br>155<br>155<br>155<br>155<br>155<br>155<br>155<br>155<br>155 |
| 1.5<br>1.5<br>1.5<br>1.5<br>1.5<br>1.5<br>1.5<br>1.5                                                                                                    | Displacement (counts)           Displacement (counts)           4           Position (mm)           4           4           2           1 | <ul> <li>► Paying</li> <li>■ Force reading</li> <li>111721</li> <li>11103</li> <li>110484</li> <li>9865</li> <li>9247</li> <li>8628</li> <li>90247</li> <li>8628</li> <li>90247</li> <li>8628</li> <li>90247</li> <li>8658</li> <li>9247</li> <li>10484</li> <li>9865</li> <li>9247</li> <li>10484</li> <li>9865</li> <li>9247</li> <li>10484</li> <li>9865</li> <li>9247</li> <li>10484</li> <li>9865</li> <li>9247</li> <li>10484</li> <li>9865</li> <li>9247</li> <li>10484</li> <li>10484</li> <li>1</li></ul> | Force (N)  Force (N)  Force (N)  Force (N)  Force (N)  Force (N)  207                                                                                                    |                                                                                                    | 9<br>189<br>184<br>179<br>174<br>169<br>164<br>159<br>164<br>159<br>154<br>159<br>154<br>159<br>154<br>159<br>155<br>155<br>155<br>155<br>155<br>155<br>155<br>155<br>155 |

- The Standard Deviation value must be between 0.0 and 4.0.
- Ensure the *Percent Error* field is within ±5%.

#### DISPLACEMENT MEASUREMENT VERIFICATION

The purpose of this test is to check the accuracy of plunger position readings.

- 1. Create a displacement verification SOP. This is required once per analyzer. If the SOP already exists, skip to Step 2.
  - a. On the menu, tap SOP.
  - b. Tap + to create a new SOP. Complete the fields using the following table:

#### **SOP** Displacement Verification Setup

| Field Label                 | Enter                                                                   |
|-----------------------------|-------------------------------------------------------------------------|
| Method                      | Displacement                                                            |
| Name                        | Enter the length (mm) of the spacer to be used.                         |
| Operator                    | Operator name or initials                                               |
| Entered consolidation force | Tap <b>ENTER</b> and enter 100 in the <i>Consolidation force</i> field. |
| Entered conversion factor   | Tap <b>ENTER</b> and enter 1 in the <i>Conversion factor</i> field.     |

- 2. Tap UPDATE.
- 3. Attach the displacement tool and tighten firmly. See <u>Tool Assembly and Installation on</u> page 1 2.
- 4. On the menu, tap *GeoPyc*.
- 5. Tap the SOP drop-down box and select Displacement [entered length].
- 6. Tap **START**. Ten blank cycles will be performed.
- 7. Upon completion of the ten blank cycles, the plunger will return to home. At the prompt to load the sample, unscrew the piston, attach the spacer, then reattach the piston to the mandrel after attaching the spacer.
- 8. Tap **CONTINUE** to begin the analysis cycles.
- 9. Upon completion of the analyses, tap *Records* on the main menu.
- 10. Select *Displacement [entered length]* to view the report. If multiple displacement runs were performed, select the one with the most recent date and time in the *Last Modified* column.
- 11. Verify the results:
  - a. The distance between the highest and lowest value in the *Blank (mm)* and *Sample (mm)* columns must be 0.05 mm or less.
  - b. The *Average Envelope Volume* value should be the same as the actual length of the spacer (±0.053).

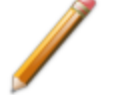

Although indicated as a volume, the number displayed in this field is actually the *measured length* of the spacer.

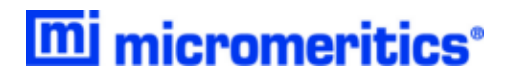

ENVELOPE DENSITY REPORT EXAMPLE

| 0                                                                                                    |                                                                                                    |                                                                                                    | Envelope De                                                                                                    | noitu Donort                                                                                                    |                                                                                                    |                                                                                                    |
|----------------------------------------------------------------------------------------------------|----------------------------------------------------------------------------------------------------|----------------------------------------------------------------------------------------------------|----------------------------------------------------------------------------------------------------|----------------------------------------------------------------------------------------------------|----------------------------------------------------------------------------------------------------|----------------------------------------------------------------------------------------------------|
|                                                                                                    |                                                                                                    |                                                                                                    | Envelope De                                                                                                    | nsity Report                                                                                                    |                                                                                                    |                                                                                                    |
| Instrument                                                                                                    | GeoPyc                                                                                                    |                                                                                                    |                                                                                                    | version                                                                                                    | 1.00                                                                                                    |                                                                                                    |
|                                                                                                    |                                                                                                    |                                                                                                    |                                                                                                    |                                                                                                    |                                                                                                    |                                                                                                    |
| Record                                                                                                    |                                                                                                    | Dis                                                                                                    | placement Test DT                                                                                                    |                                                                                                    |                                                                                                    |                                                                                                    |
| Operator                                                                                                    |                                                                                                    | jch                                                                                                    |                                                                                                    |                                                                                                    |                                                                                                    |                                                                                                    |
| SOP                                                                                                    |                                                                                                    | Di                                                                                                    | olacement Test DT                                                                                                    |                                                                                                    |                                                                                                    |                                                                                                    |
| Started                                                                                                    | Sep 20, 20                                                                                                    | 16 3:15 PM                                                                                                    |                                                                                                    | Chamber diameter                                                                                                    | 12.7 mm                                                                                                    |                                                                                                    |
| Completed                                                                                                    | Sep 20, 20                                                                                                    | 16 3:29 PM                                                                                                    |                                                                                                    | Report time                                                                                                    | Sep 20, 2016 4:37 PM                                                                                                    |                                                                                                    |
| Sample mass                                                                                                    | 1.0000 g                                                                                                    |                                                                                                    |                                                                                                    | Preparation cycles                                                                                                    | cles 2                                                                                                    |                                                                                                    |
| Absolute density                                                                                                    | 0.0001 g/r                                                                                                    | :mª                                                                                                    |                                                                                                    | Measurement cycles                                                                                                    | 10                                                                                                    |                                                                                                    |
| Blank data                                                                                                    | Measured                                                                                                    | Measured                                                                                                    |                                                                                                    |                                                                                                    | 100.0 N                                                                                                    |                                                                                                    |
| Conversion facto                                                                                                    | ir 1.0000 cm                                                                                                    | 1.0000 cm <sup>2</sup> /mm                                                                                                    |                                                                                                    | Zero depth                                                                                                    | None                                                                                                    |                                                                                                    |
| Average envelop                                                                                                    | e volume 38 1395 c                                                                                                    | m <sup>2</sup>                                                                                                    |                                                                                                    | Standard deviation                                                                                                    | 0.0114 cm³                                                                                                    |                                                                                                    |
| Average envelop                                                                                                    | density 0.0262 g/cm <sup>3</sup>                                                                                                    |                                                                                                    |                                                                                                    | Standard deviation                                                                                                    | 0.0000 g/cm <sup>3</sup>                                                                                                    |                                                                                                    |
| Specific pore vol                                                                                                    | -9961.860 cm <sup>1</sup> /g                                                                                                    |                                                                                                    |                                                                                                    | Porosity                                                                                                    | None                                                                                                    |                                                                                                    |
| Percent sample v                                                                                                    | volume -208.944%                                                                                                    |                                                                                                    |                                                                                                    |                                                                                                    |                                                                                                    |                                                                                                    |
| 0.02622 -<br>0.02622 -<br>0.02622 -<br>0.02622 -<br>0.02622 -<br>0.02622 -<br>0.02622 -<br>0.02622 -<br>0.02622 -<br>0.02622 - |                                                                                                    |                                                                                                    |                                                                                                    |                                                                                                    |                                                                                                    |                                                                                                    |
| 0.02021-                                                                                                    |                                                                                                    | 3                                                                                                    |                                                                                                    |                                                                                                    |                                                                                                    |                                                                                                    |
| 0.02621                                                                                                    |                                                                                                    |                                                                                                    | 5                                                                                                    | 1                                                                                                    | 7                                                                                                    | 9                                                                                                    |
| 0.02621                                                                                                    |                                                                                                    |                                                                                                    | 5<br>Measure                                                                                                    | Cycle #<br>ment cycles                                                                                                    | 7                                                                                                    | 9                                                                                                    |
| 0.0202 I<br>0.0262 I<br>1<br>Cycle #                                                                                           | Blank (mm)                                                                                                    | ample (mm)                                                                                                    | 5<br>Measure<br>Volume (cm²)                                                                                                    | Cycle #<br>ment cycles<br>Deviation (cm²)                                                                                                    | 7<br>Density (g/cm³)                                                                                                    | 9<br>Deviation (g/cm³)                                                                                                    |
| 0.02621 -<br>0.02621 -<br>1<br>Cycle #                                                                                         | Blank (mm) 56.3832                                                                                                    | ample (mm)<br>18.2547                                                                                                    | Volume (cm <sup>3</sup> )                                                                                                    | Cycle #<br>ment cycles<br>Deviation (cm <sup>3</sup> )<br>-0.0110                                                                                   | 7<br>Density (g/cm <sup>3</sup> )                                                                                                    | 9 Deviation (g/cm <sup>3</sup> )                                                                                                    |
| 0.02621<br>0.02621<br>1<br>Cycle #                                                                                             | Blank (mm) 56.3832<br>56.3864                                                                                                    | ample (mm)<br>18.2547<br>18.2594                                                                                                    | ■ Measure<br>Volume (cm³)<br>38.1286<br>38.1270                                                                                       | Cycle ≇<br>ment cycles<br>Deviation (cm²)<br>-0.0110<br>-0.0125                                                                                     | 7<br>Density (g/cm³)<br>0.0262<br>0.0262                                                                                                    | 9 Deviation (g/cm²) 0.0000 0.0000                                                                                                    |
| 0.02621<br>0.02621<br>1<br>2<br>3                                                                                              | Blank (mm) 56.3832<br>56.3864<br>56.3888                                                                                                    | ample (mm)<br>18.2547<br>18.2594                                                                                                    | Volume (cm*)<br>38.1286<br>38.1270<br>38.1294                                                                                         | Cycle #<br>ment cycles<br>Deviation (cm*)<br>-0.0110<br>-0.0125<br>-0.0102                                                                          | Density (g/cm³) 0.0262 0.0262 0.0262                                                                                                    | 9 ************************************                                                                                                    |
| 0.02621<br>0.02621<br>1<br>2<br>3<br>4                                                                                         | Blank (mm) 56.3832<br>56.3864<br>56.3888<br>56.3912                                                                                                    | ample (mm)<br>18.2547<br>18.2594<br>18.2594<br>18.2594                                                                                                    | Volume (cm*)<br>38.1286<br>38.1270<br>38.1270<br>38.1270                                                                              | Cycle # Deviation (cm*) -0.0110 -0.0125 -0.0125 -0.0078                                                                                             | 1         0           Density (g/cm²)         0           0         0.0262           0         0.0262           0         0.0262           0         0.0262           0         0.0262           0         0.0262           0         0.0262           0         0.0262                                                           | 9 0 00000<br>Deviation (g/cm²)<br>0.0000<br>0.0000<br>0.0000                                                                                                    |
| 0.02621<br>0.02621<br>1<br>2<br>3<br>4<br>5<br>6                                                                               | Blank (mm) 56.3832<br>56.3864<br>56.3868<br>56.3912<br>56.3913<br>56.3943                                                                                                    | ample (mm)<br>18.2547<br>18.2594<br>18.2594<br>18.2594<br>18.2594<br>18.2594<br>18.2594<br>18.2594                                                                                                    | Volume (cm*)<br>38.1266<br>38.1270<br>38.1270<br>38.1294<br>38.1317<br>38.1317                                                        | Cycle #     Cycle #     Deviation (cm*)     -0.0110     -0.0125     -0.0125     -0.012     -0.0078     -0.0078     -0.0078                          | Pensity (g/cm*)           0.0262           0.0262           0.0262           0.0262           0.0262           0.0262           0.0262           0.0262           0.0262           0.0262           0.0262           0.0262           0.0262           0.0262           0.0262                                                    | 9<br>Deviation (g/cm <sup>2</sup> )<br>0 0000<br>0 0000<br>0 0000<br>0 0000<br>0 0000<br>0 0000<br>0 0000<br>0 0000                                                                                                    |
| 0.02621<br>0.02621<br>1<br>2<br>3<br>4<br>5<br>6<br>7                                                                          | Blank (mm) 55.3832 55.3832 55.3862 55.3862 55.3863 55.3963 55.3963 55.3967 55.39675550757555575757555757575557575755575757555757       | ample (mm)<br>18.2547<br>18.2594<br>18.2594<br>18.2594<br>18.2594<br>18.2594<br>18.2594<br>18.2594<br>18.2594<br>18.2594<br>18.2594<br>18.2594<br>18.2597<br>18.2597 | Volume (cm*)<br>38.1286<br>38.1270<br>38.1270<br>38.1270<br>38.1317<br>38.1317<br>38.1317<br>38.1317                                  | Cycle #     Cycle #     Deviation (cm*)     -0.0110     -0.0125     -0.0102     -0.0078     -0.0078     -0.0078     -0.0078     -0.0078     -0.0078 | Pensity (g/cm²)           0.0262           0.0262           0.0262           0.0262           0.0262           0.0262           0.0262           0.0262           0.0262           0.0262           0.0262           0.0262           0.0262           0.0262           0.0262                                                    | Deviation (g/cm³)     0.0000     0.0000     0.0000     0.0000     0.0000     0.0000     0.0000     0.0000     0.0000     0.0000                                                                                                    |
| 0.02621<br>0.02621<br>1<br>2<br>3<br>4<br>5<br>6<br>6<br>7<br>8                                                                | Blank (mm) 56.3832 56.3862 56.3864 56.3863 56.3963 56.3963 56.3967 56.3967 56.3007 56.3967 56.3967 56.3967 56.3967 56.3967 56.3967 56.3967 56. | ample (mm)<br>18.2547<br>18.2594<br>18.2594<br>18.2594<br>18.2594<br>18.2594<br>18.2594<br>18.2595<br>18.2595 | Volume (cm*)<br>38.1286<br>38.1270<br>38.1294<br>38.1317<br>38.1317<br>38.1317<br>38.1317<br>38.1317<br>38.1317<br>38.1317            | Cycle #      Deviation (cm*)      00110      -0.0110      -0.0125      -0.0012      -0.0078      -0.0078      -0.0022      0.0137      0.0137       | Pensity (g/cm²)           0.0262           0.0262           0.0262           0.0262           0.0262           0.0262           0.0262           0.0262           0.0262           0.0262           0.0262           0.0262           0.0262           0.0262           0.0262           0.0262                                   | 9<br>Deviation (g/cm²)<br>0.0000<br>0.00000<br>0.00000<br>0.00000<br>0.00000<br>0.00000<br>0.00000<br>0.00000<br>0.00000<br>0.00000<br>0.000000<br>0.0000000<br>0.00000000                                    |
| 0.02621<br>0.02621<br>1<br>2<br>3<br>4<br>5<br>6<br>7<br>8<br>9                                                                | Blank (mm) 56.3832 56.3864 56.3864 56.3868 56.3912 56.3912 56.3915 56.3915 56.3967 56.3967 56.3997 56.3997 56. | ample (mm)<br>18.2547<br>18.2594<br>18.2594<br>18.2594<br>18.2594<br>18.2594<br>18.2594<br>18.2595<br>18.2595 | Volume (cm*)<br>38.1286<br>38.1270<br>38.1294<br>38.1317<br>38.1317<br>38.1317<br>38.1373<br>38.1532<br>38.1532<br>38.1532<br>38.1532 | Crde #      Deviation (cm*)      -0.0110      -0.0125      -0.0102      -0.0078      -0.0078      -0.0022      0.0137      0.0137      0.0137       | Pensity (g/cm²)           0.0262           0.0262           0.0262           0.0262           0.0262           0.0262           0.0262           0.0262           0.0262           0.0262           0.0262           0.0262           0.0262           0.0262           0.0262           0.0262           0.0262           0.0262 | 9<br>Deviation (g/cm <sup>2</sup> )<br>0.0000<br>0.00000<br>0.00000<br>0.00000<br>0.00000<br>0.00000<br>0.00000<br>0.00000<br>0.00000<br>0.00000<br>0.00000<br>0.000000<br>0.000000<br>0.000000<br>0.00000000 |

- The Average Envelope Volume field is indicated as a volume. This number is actually the measured length of the spacer. This number must match the known length of the spacer ±0.053 mm.
- The distance between the highest and lowest value in the *Blank (mm)* and *Sample (mm)* columns must be 0.05 mm or less.